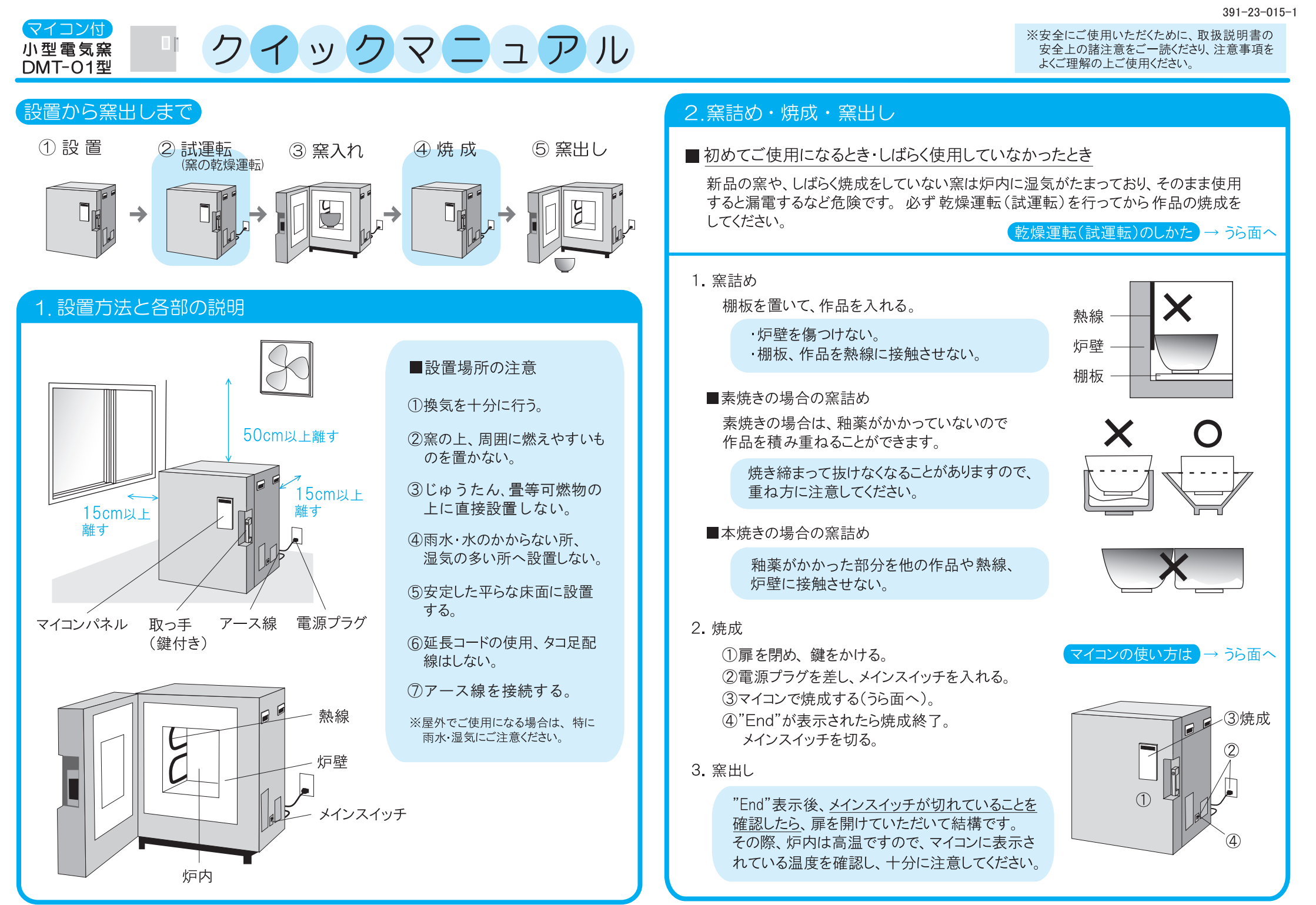

# マイコンの使い方

### 「取扱説明書」P11

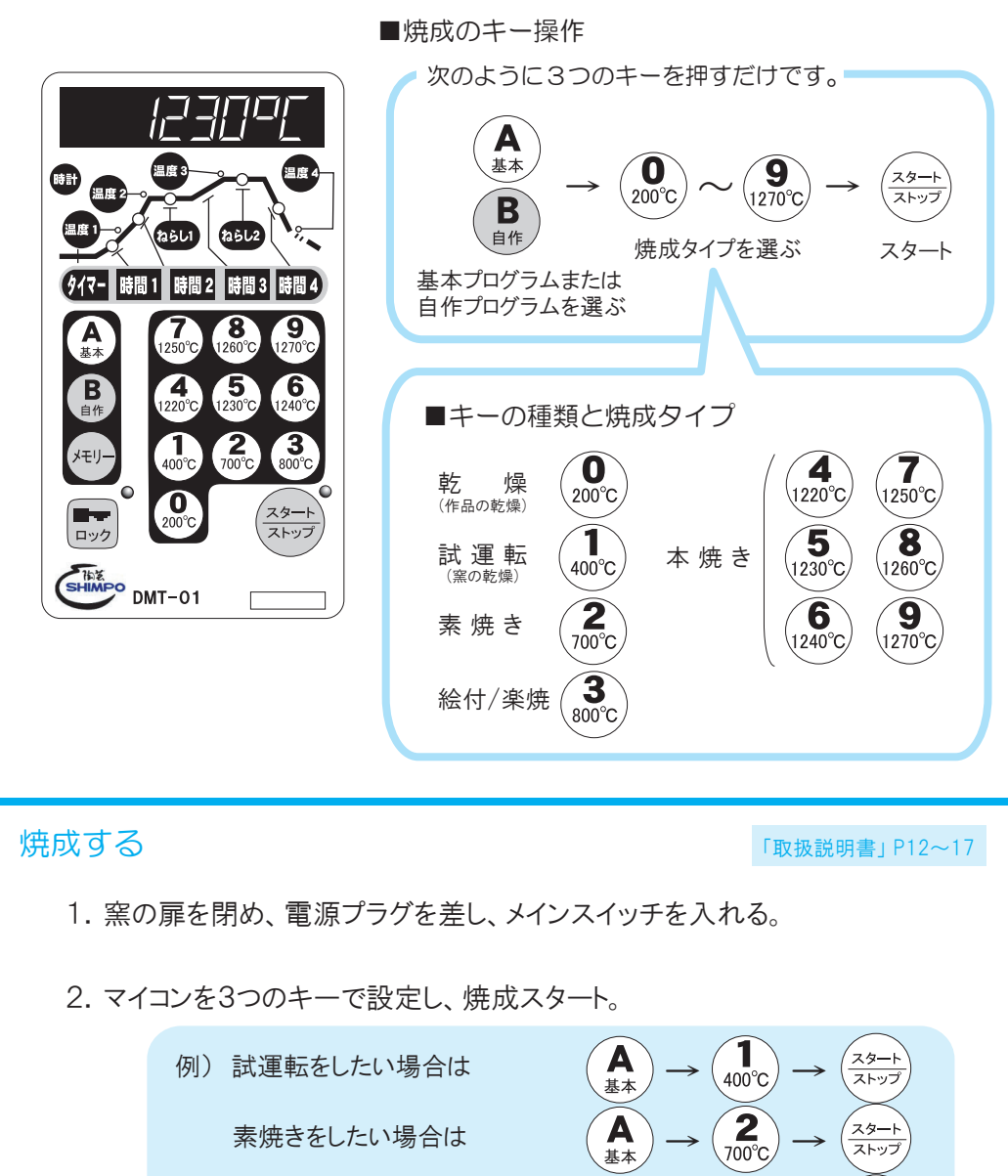

5 1230°C

 $\rightarrow$ 

(<u>スタート</u>) ストップ

Α

1230℃で本焼きをしたい場合は

「ストップ」キーを押し、メインスイッチを切る。

3. "End" が表示されたら焼成終了。

# こんなときは?

■エラーメッセージ(焼成時の窯の不具合を表示)

エラーが表示された場合は、次の対処をし、(スタート)を押してエラーを解除してください。

| エラー表示 | エラー名称                        | 原因・確認すること                           | 対策                                 |
|-------|------------------------------|-------------------------------------|------------------------------------|
|       |                              | 窯の加熱能力以上の<br>温度設定をしていないか            | 適当な温度に設定する                         |
| F I   | 温度上昇不能                       | 窯の熱線が切れていないか                        | 焼成を中止し、炉内を十分に冷<br>ましてから熱線を交換してください |
|       |                              | 焼成中に扉が開いていな<br>いか                   | 窯の熱気に注意し、扉を閉じる                     |
| F∃    | 熱電対・導線の断線<br>または<br>異常高温検出   | 熱電対や導線の切れ、接<br>続のゆるみ<br>炉内が異常高温でないか | 販売店また当社へご連絡ください                    |
| F4    | 熱電対逆接続                       | 配線において極性が逆                          | 導線接続部の+ーを入れ替える                     |
| F5    | マイコンの異常温度<br>または<br>温度センサー故障 | マイコン内部が異常高温<br>温度センサー故障             | エラー発生時に、販売店または<br>当社へご連絡ください       |

#### 熱線の交換のしかたは → 「取扱説明書」 P23

「取扱説明書」P21~22

※その他問題が生じた場合は「取扱説明書」のP21~22をご覧ください。 修理の方法などご不明点は販売店または当社へお気軽にお問い合わせください。

※安全にご使用頂くために、取扱説明書の安全上の諸注意をご一読いただき、注意事項をよくご理解の上ご使用ください。

## ニデックドライブテクノロジー株式会社

各種 WEB ページご案内

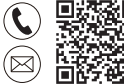

お電話・問合せフォームでのお問い合せはこちら

https://www.nidec.com/jp/nidec-drivetechnology/inquiry/

#### 当日 国内外営業拠点情報

https://www.nidec.com/jp/nidec-drivetechnology/corporate/network/sales/

Copyright NIDEC DRIVE TECHNOLOGY Corporation. All Rights Reserved.

ニデックドライブテクノロジー株式会社 日本電産シンポ株式会社は 2023年4月1日に「ニデックドライブテクノロジー株式会社」に社名変更しました